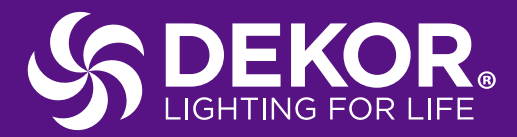

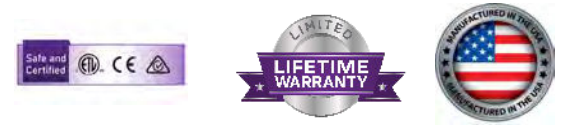

# DEKOR® COLORKONNECT/DEKORKONNECT Bond App Instructions

# DEKOR® COLORKONNECT/ DEKORKONNECT Bond App Setup

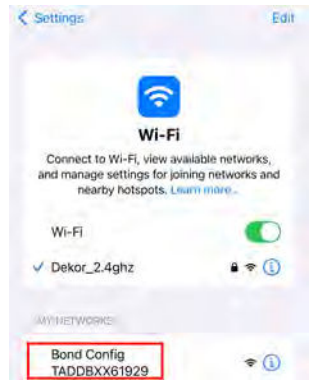

Step 1: Open the network settings on your smart device. Note your smart device must have a cellular network for proper setup.

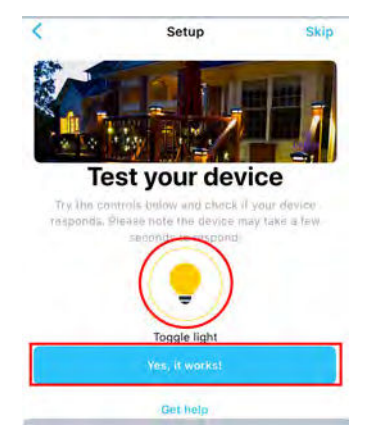

Step 5: Make sure at least one light is connected to the Wi-Fi controller Tap the light bulb icon several times to check if the connected light turns on and off. Tap "Yes, it works" if it is successful. If the connected light does not turn on and off press the power button on the Wi-Fi controller several times to see if the connected light turns on and off. If it does contact Bond for additional troubleshooting. If the connected light does not turn on and off contact DEKOR for hardware troubleshooting.

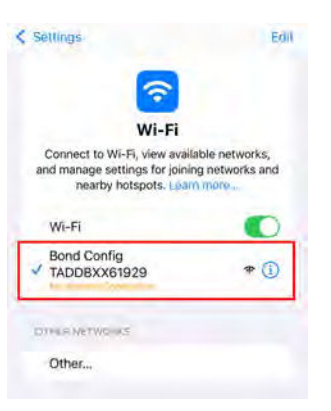

Step 2: Select the Bond Config network name based on the label on the side of the unit. There is no internet connection at this point because you are directly connected to that specific Wi-Fi controller.

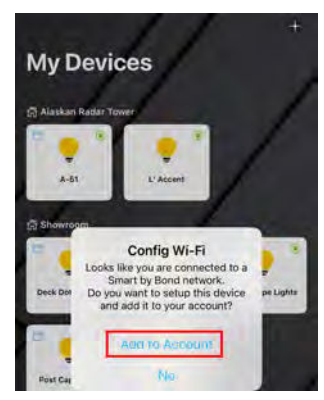

Step 3: Open the Bond Home app. A config Wi-Fi prompt should appear. Tap add to account. If the prompt does not appear upon opening the app, kill the app then go to your network settings and check that your device is still connected to the Bond Config network name. If it is still connected to that network contact Bond for additional troubleshooting.

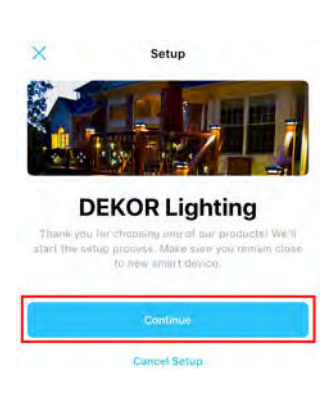

Step 4: Tap continue

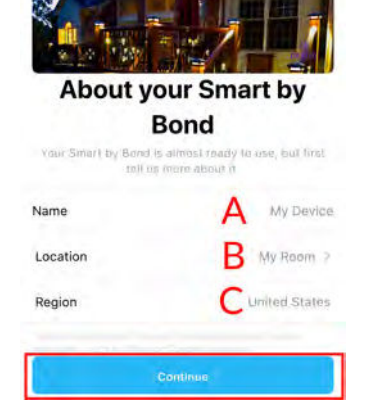

Step 6:

A. Choose a unique name. Keep it simple for use with Amazon Alexa and Google home.

B. Choose a location from the suggestions list or scroll to the bottom of the list and choose other to make your own location.

C. The region default is the United States.

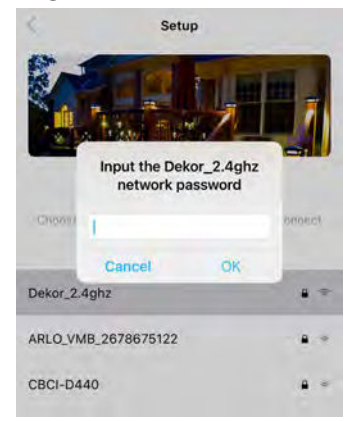

Step 7: Select your network, enter the password, and tap OK. The Wi-Fi Status light on the Wi-Fi controller will blink then turn solid blue. If the Wi-Fi Status light blinks then turns green the incorrect password was entered. An error screen will appear after awhile. Tap "OK, I got it" then press and hold the wrench icon button on the Wi-Fi controller for 30 seconds to reset it. Go back to step 1.

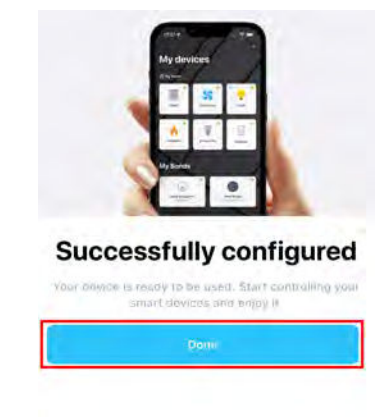

Step 8: Setup is complete, the Wi-Fi Status light should be solid blue. Tap done to go to the My Devices screen.

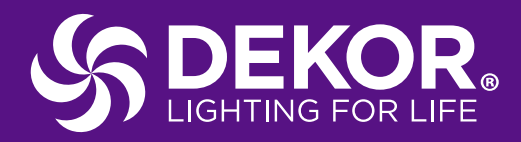

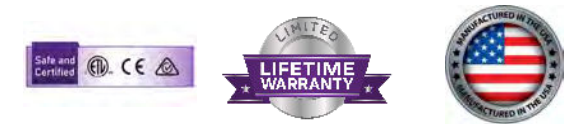

## **DEKOR® COLORKONNECT/DEKORKONNECT Bond App** Instructions

# Bond App Light Control

### + My Devices Alaskan Radar Tower Alaskan Radar Tower Front Porch L' Accent

Tap the Wi-Fi controller name tile you wish

Tap the Wi-Fi controller name tile you wish to control from the My Devices screen. Both COLORKONNECT and DEKORKONNECT devices will show up on the My Devices screen. **Note:** if the little circle in the top right corner of the tile is not green than the network connection is down for that controller. Check that the Wi-Fi controller is powered on and the Wi-Fi status light is solid blue. If the Wi-FI status light is solid green after a successful setup then the Wi-Fi controller has lost connection to the network. Check the network router/modem.

# **DEKORKONNECT** Controls

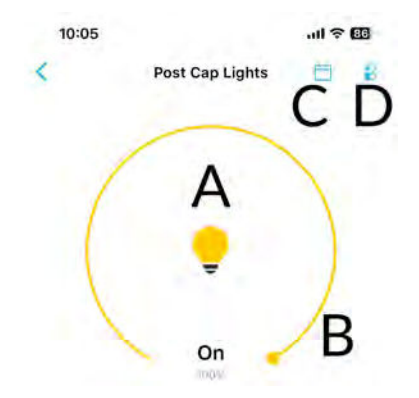

- A. On/Off button, tap the button to turn the lights on/off.
- B. Brightness slider, tap and slide the yellow dot on the bar counterclockwise to lower the brightness and clockwise to increase the light brightness. There is a brightness percentage level displayed below the slider, use this to match the brightness precisely between multiple dimmers.
- C. Schedule button, tap the schedule button to go to the schedules screen.
- D. Settings button, tap the setting button to go to the device settings screen.

# **COLORKONNECT** Controls

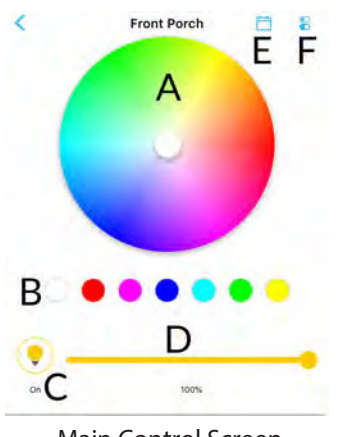

Main Control Screen

- A. Color wheel, tap or tap and slide to set a desired custom light color.
- B. Color presets, tap on one of the seven color to choose the desired color. The white preset will set the lights to the DEKOR warm white standard.
- C. On/Off button, tap the button to turn the lights on/off.
- D. Brightness slider, tap and slide the yellow dot on the bar left to lower the brightness and right to increase the light brightness. There is a brightness percentage level displayed below the slider, use this to match the brightness precisely between multiple dimmers.
- E. Schedule button, tap the schedule button to go to the schedules screen.
- F. Settings button, tap the setting button to go to the device settings screen.

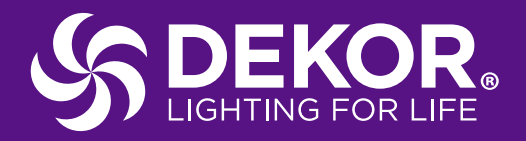

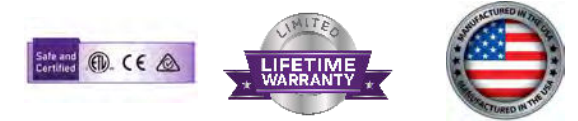

DEKOR<sup>®</sup> COLORKONNECT/DEKORKONNECT Bond App Instructions

# **Setting a Schedule**

| Schedules                                                                                          | ×<br>Add Schedule                                                                                                    |
|----------------------------------------------------------------------------------------------------|----------------------------------------------------------------------------------------------------|
|                                                                                                    | When A                                                                                                    |
|                                                                                                    | What B                                                                                                    |
| 8                                                                                                  | Repeat C Every day A                                                                                                 |
| No schedules to show<br>You have no disfined scheddles. Tap the builton below to<br>add = new one: | Timezone Tap to set 7                                                                                                |
|                                                                                                    | (i) consistential accessing accessing the first field forestrong and consistence<br>op the Pool Proget International |
|                                                                                                    |                                                                                                    |

Step 1: Tap Add schedule

#### Add Schedule Screen

- A. Tap When to set the schedule time. You can set a specific time or choose dawn to dusk settings or sun rise to sun set settings.
- B. Tap What to set the schedule to turn the lights off or turn the lights on at a specific brightness.
- C. Tap Repeat to set what day(s) of the week this schedule will repeat. You can choose to run the schedule just once, repeat every day (default), or select specific days of the week.
- D. Tap Timezone to set the timezone, using the phone (recommended) or by searching a specific time zone. Note if the phone is in a different timezone, example while traveling the schedule will adjust accordingly. In this situation it is recommended to set the timezone by searching the loaction.

| Device Set                                                                                | ungs                                                                  |
|-------------------------------------------------------------------------------------------|-----------------------------------------------------------------------|
| Status                                                                                    | Online 🦲                                                              |
| Bond ID                                                                                   | TADDBXX61929                                                          |
| Name B                                                                                    | Front Porch 3                                                         |
| Location C                                                                                | Alaskan Radar Tower                                                   |
| Firmware Version                                                                          | v3.13.5.1                                                             |
| Light Color Code E                                                                        | #83FF77 >                                                             |
| This is the hexadectival rep<br>your chicks in the RGB cold<br>this code between devices. | resentation of the color, based on<br>9 Wheel You can carry and paste |

- A. Status, if the unit is off line refer to the my devices screen instructions.
- B. Name, tap on name to change the dimmer name. Two dimmers cannot share the same name consider adding a prefix or suffix.
- C. Location, tap on location to change the dimmer group location.
- D. Firmware Version, tap on firmware version to check that your dimmer has the latest firmware version. This is independent of the Bond home app updates which are determined by your phone settings.
- E. Light Color code, tap on light color code to copy or change the color code to match the custom color set on the color wheel from one dimmer to another. **Note**: The DEKORKONNECT does not have this setting feature.

For help setting the Wi-Fi Controller up in the Bond Home app, go to the My Device screen, tap settings, tap help center, and tap chat with support. You may also contact Bond Home by phone, 1-888-771-8158.

# Settings